/ww.mco.ne.jp www.mco.ne.jp www

## インターネットマンション(無線LAN)をご利用になる前に パソコンに無線LAN子機の設定が必要となります。 無線子機を取り付けてるパソコンと無線LAN親機の距離を3m以内で設定して下さい。

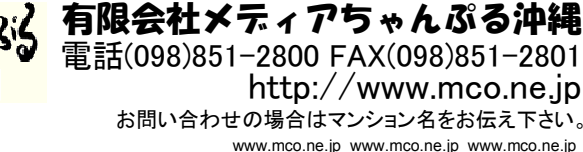

www.mco.ne.jp www.mco.ne.jp www

Windows XPの無線設定 Windows Vista/7の無線設定 ---() 撃 ネットワークに接続 ワイヤレス ネットワーク接続 ①画面右下のタスクトレイにあるネット ワイヤレス ネットワークの選択 接続するネットワークを選択しまで ネットワークのタスク ワークアイコンを右クリックし、「ネット ネットワークの一覧を最新の情報に更新 49 表示 すべて 範囲内にあるワイヤレス ネットワークが下に一覧表示されています。ワイヤレス ネットワークに接続またはその詳 細情額を表示するには、項目をクリックしてく差払、、(W) ワークに接続]をクリックします。 logitecuse ホーム/小規模オフィスのワイヤ レス ネットワークをセットアップす un. セキュリティの設定が有効なネットワーク 手動 🏠 ((0)) 0000 ②無線LAN親機の裏面に貼っている 学 セキュリティの設定が有効なワイヤレス ネットワーク (WPA2) logitecgameuser -11 ヤキュリティの設定が毎晩かネットワーク 関連したタスク logitecgameuser ((0)) [SSID]を選択し[接続]をクリックします。 ・) ワイヤレスネットワークの詳細の n0000 ピ セキュリティの設定が有効なワイヤレス ネットワーク ☆ 優先ネットワークの順位の変更 ⇒ 詳細設定の変更 接続またはネットワークをセットアップします ネットワークと共有センターを聞きます 接続(0) キャンセル ③ [セキュリティキーまたはパスフレーズ] に、無線LAN親機の裏面に貼ってある、 logitecuser のネットワーク セキュリティ キーまたはパスフレーズを入力してください 「暗号キーステッカー」の13文字の英 キーまたはパスフレーズは、ネットワークをセットアップした管理者から受け取ります。 数字(すべて大文字)を入力し、「接続] ●Widnows XP(SP2)で、ネットワーク接続の画面が表示された場合 セキュリティ キーまたはパスフレーズ(S): をクリックします。 ①無線LAN親機の裏面に貼っている[SSID]を選択し、「接続]ボタンをク ..... リックします。 一パスワードの文字を表示する(D) ④ 「閉じる」 をクリックします。 ワイヤレス ネットワーク接続 ネットワーク 'logitecuser' にはネットワークキー (WEP キーまたは WPA キー) が必要です。ネットワークキー は、不明な侵入者によるこのネットワークへの接続の防止に役立ちます。 logitecgameuser のネットワーク設定が保存された <u>USB フラッシュ ドライブ</u>ガ ある場合は、そのドライブを挿入してください。 キーを入力して [接続] をクリックしてください。 接続 キャンセル ネットワーク キー(化): \*\*\*\* ※無線LAN親機の裏面に貼っている 接続(C) キャンセル 「暗号キーステッカー」に記載された半角 ②無線LAN親機の裏面に貼ってある、「暗号キーステッカー」の13 英数字13文字です。 文字の英数字(すべて大文字)を入力し、「接続]をクリックします。

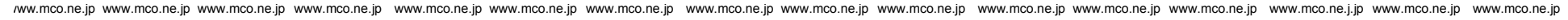

## インターネットマンション(無線LAN)をご利用になる前に パソコンに無線LAN子機の設定が必要となります。 無線子機を取り付けてるパソコンと無線LAN親機の距離を3m以内で設定して下さい。

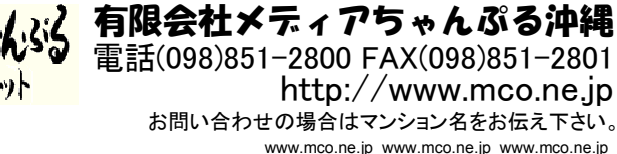

www.mco.ne.jp www.mco.ne.jp www

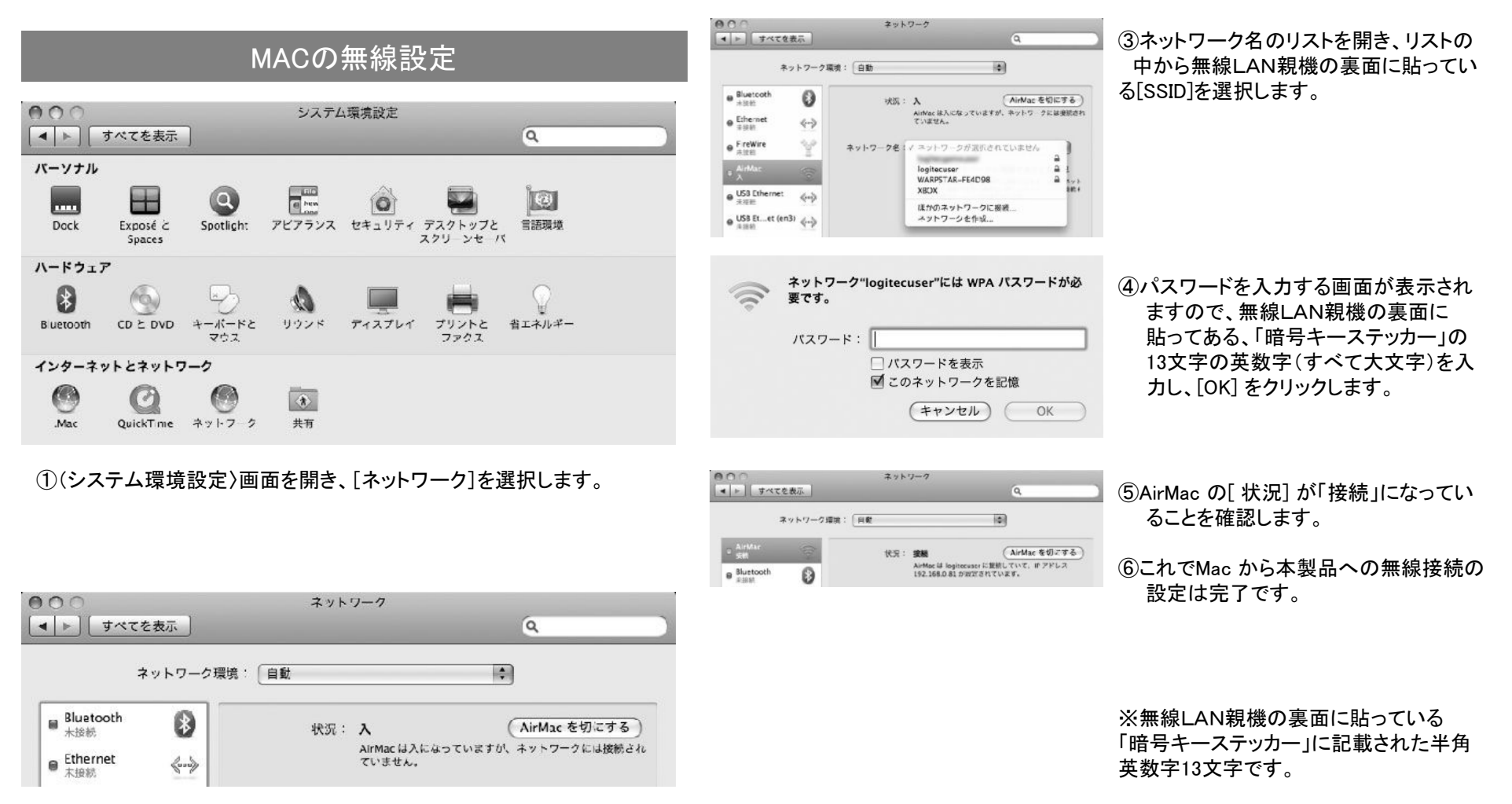

②AirMac の[状況]が「入」になっていることを確認します。